## UOZUサイクリングデジタルスタンプラリー 参加者のアプリ操作の流れ 1.アプリログイン~参加~機能紹介

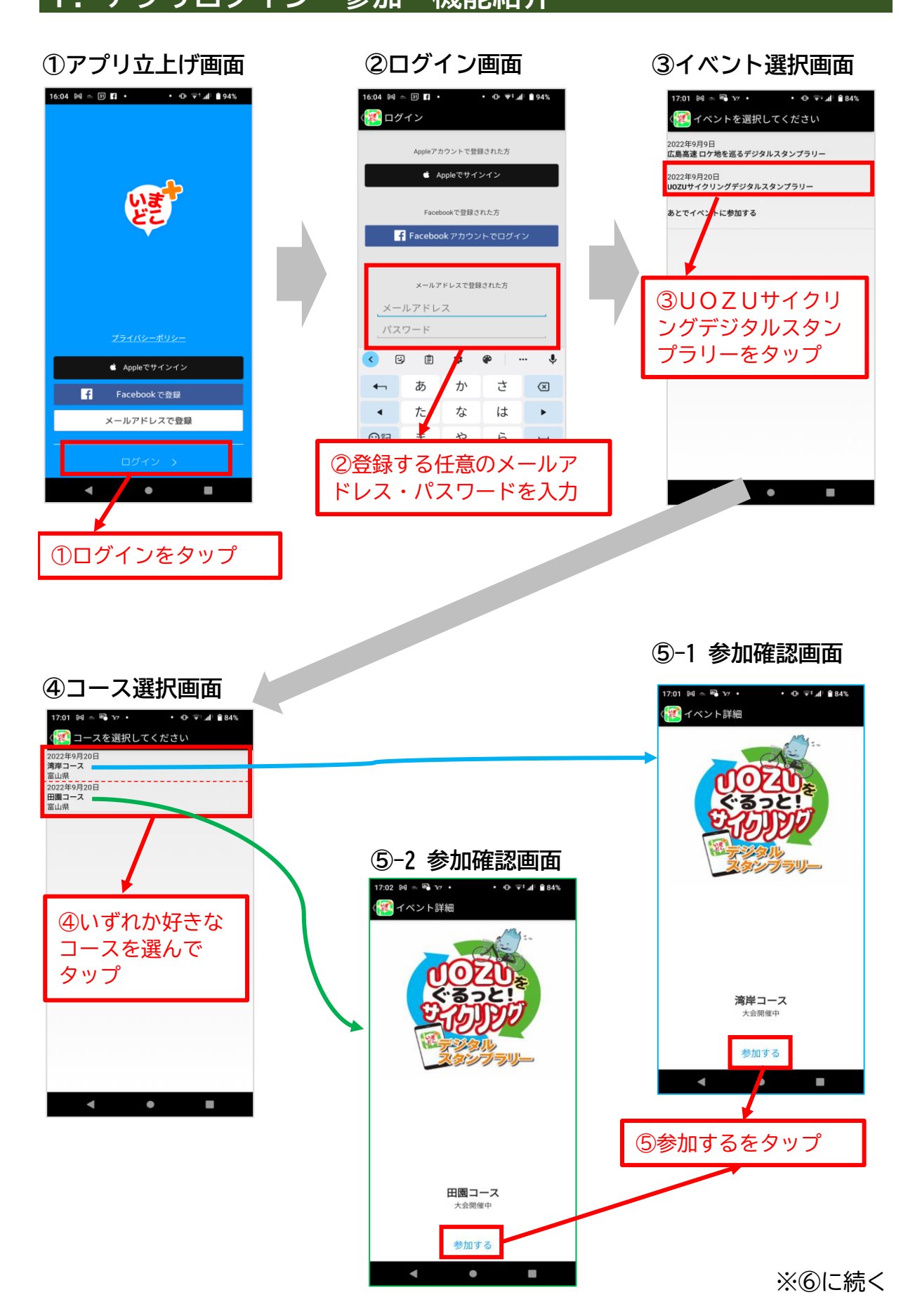

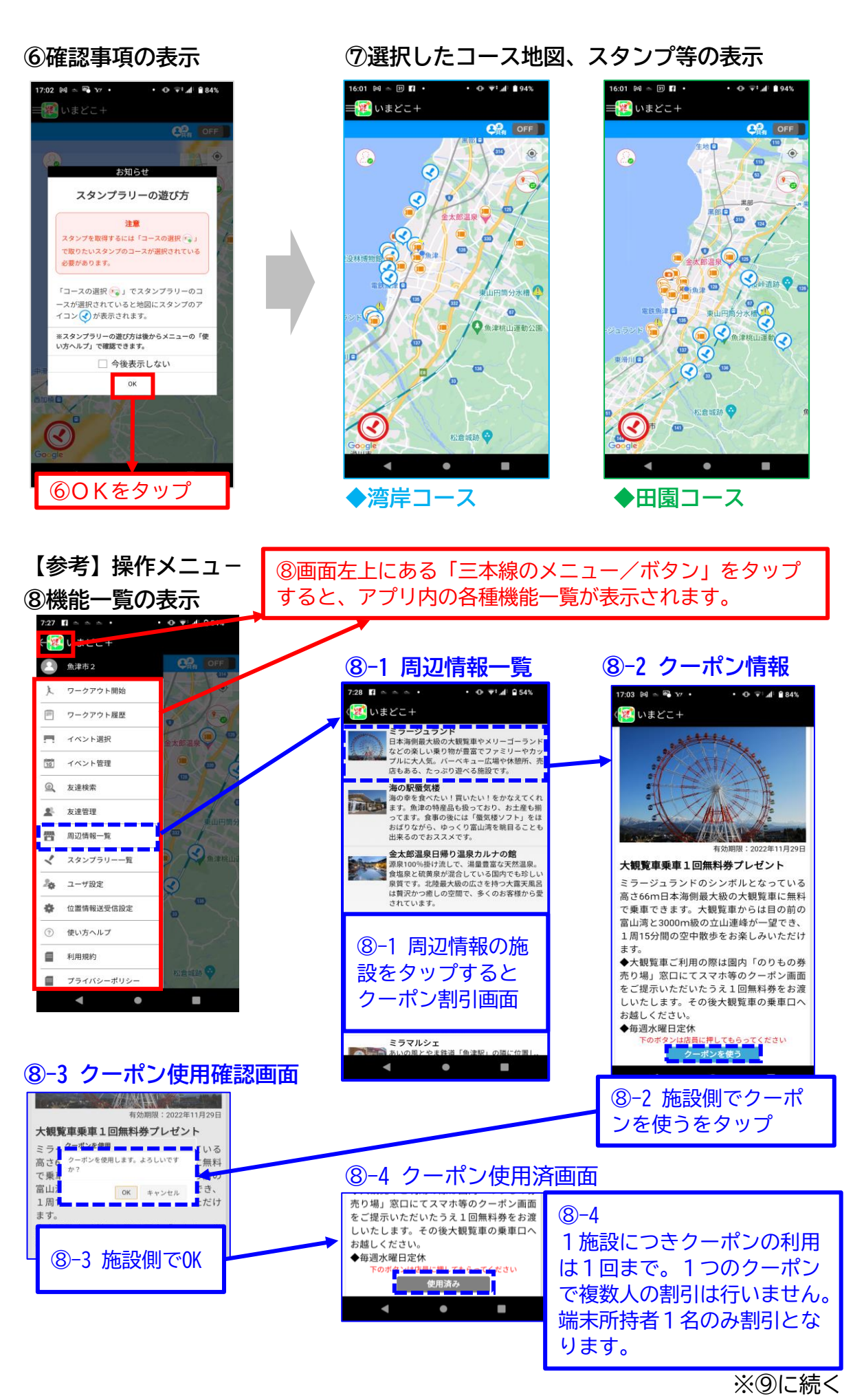

2/3

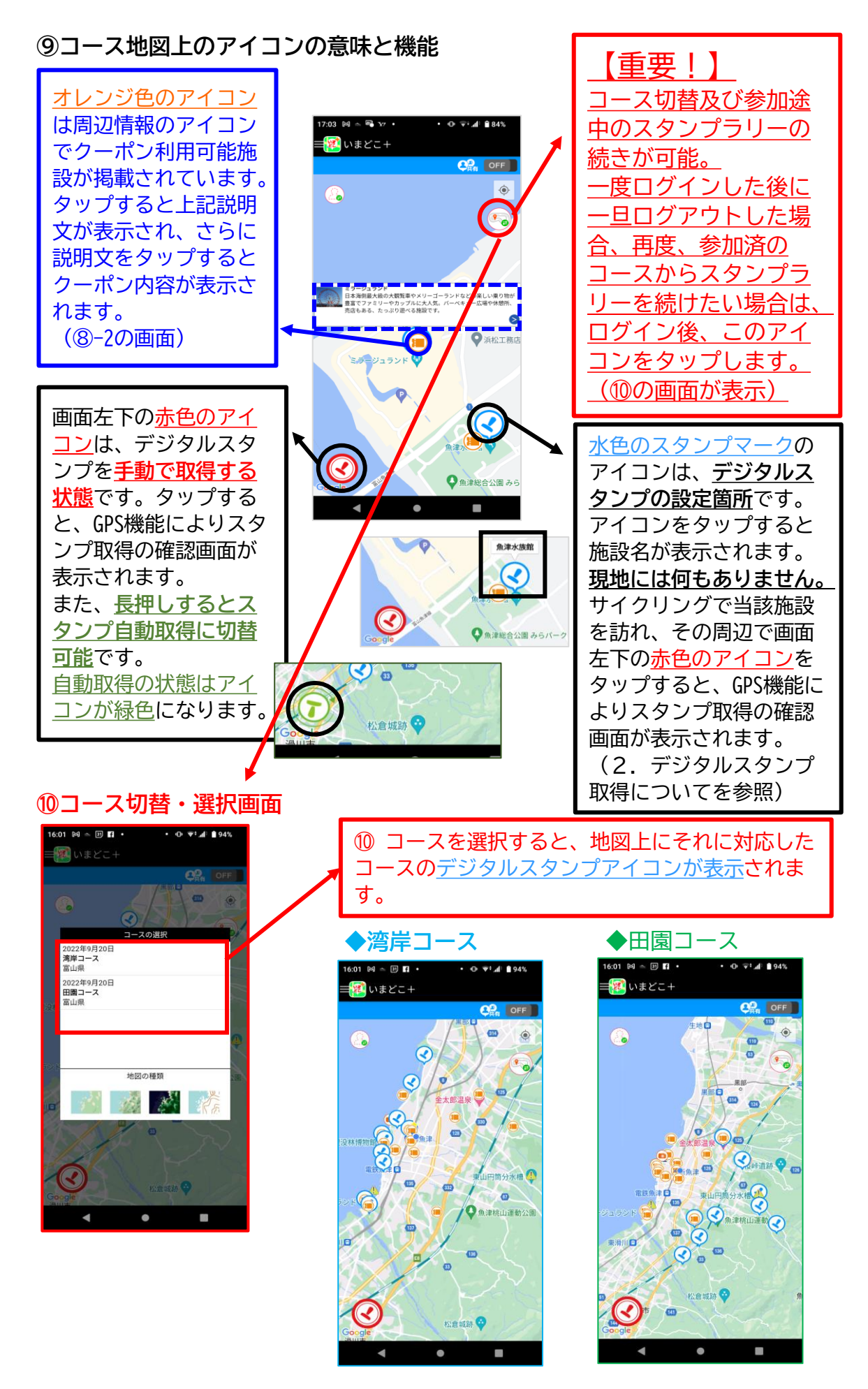